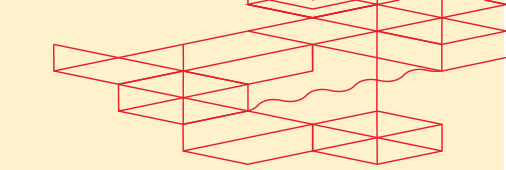

# Integrating Slack as a Data Collector

Version 1.2

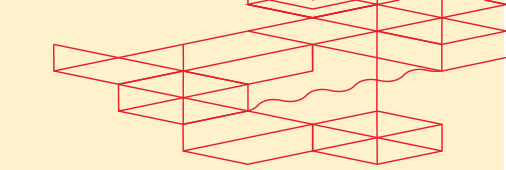

## **Table of Contents**

| 0  | veru | vie | W                                                              | 3  |
|----|------|-----|----------------------------------------------------------------|----|
| S  | tep- | by  | r-Step Instructions                                            | 4  |
| 1. | 1    | Cr  | reate a Channel in Slack                                       | 4  |
| 2. | 1    | Cr  | reate a Slack App for Incoming Webhooks                        | 4  |
|    | 2.1  |     | Name the App                                                   | .5 |
|    | 2.2  |     | Pick a workspace to develop your app in                        | .5 |
| 3. | i    | En  | able the Configuration for the Incoming Webhooks               | 6  |
|    | 3.1  |     | Navigate to the Incoming Webhooks                              | .6 |
|    | 3.2  |     | Configure the Incoming Webhooks                                | .6 |
| 4. |      | Sa  | ave the Slack Webhook URL                                      | 9  |
|    | 4.1  |     | Copy the Webhook URL                                           | .9 |
|    | 4.2  |     | Start receiving Fabric Events and Metrics in the Slack Channel | 0  |

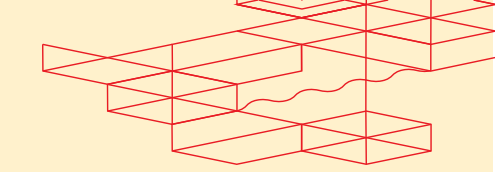

#### **Overview**

This guide will provide step-by-step instructions on how to set up a Webhook in Slack, enabling you to easily view Fabric Metrics and Events. You can use the Slack Webhook URI Details in the following POST fabric/v4/streamSubscriptions request

```
curl -X POST
'https://api.equinix.com/fabric/v4/streamSubscriptions' \
--header 'Content-Type: application/json' \
--header 'Authorization: Bearer <bearer_token>' \
--data '{
    "type": "STREAM SUBSCRIPTION",
    "name": "<slack subscription name>",
    "description": "<slack_subscription_desc>",
    "stream": {
        "uuid": "<stream_id>"
    },
    "sink": {
        "uri": "<slack_webhook_uri>",
        "type": "SLACK"
    }
}'
```

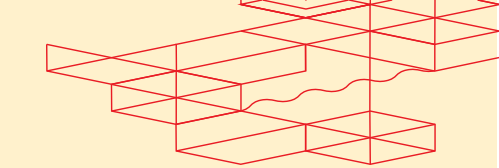

#### **Step-by-Step Instructions**

#### 1. Create a Channel in Slack

 To begin, log in to your Slack Workspace and follow the instructions in the Slack documentation to create a new channel (Refer to Slack Doc <u>Create</u> <u>a channel</u>).

| 10   | Test Observability Webhook ~ |                                                                                                    |   |
|------|------------------------------|----------------------------------------------------------------------------------------------------|---|
| -    |                              | Messages 37 Add carries +                                                                                  |   |
| Hame |                              |                                                                                                    |   |
|      |                              |                                                                                                    |   |
| Mare |                              |                                                                                                    |   |
|      |                              |                                                                                                    |   |
|      |                              |                                                                                                    |   |
|      |                              |                                                                                                    |   |
|      |                              |                                                                                                    |   |
|      |                              |                                                                                                    |   |
|      |                              |                                                                                                    |   |
|      |                              |                                                                                                    |   |
|      |                              |                                                                                                    |   |
|      |                              | Create a channel ×                                                                                         |   |
|      |                              | Name                                                                                                    |   |
|      |                              |                                                                                                    |   |
|      |                              | # test-observability-webhook 54                                                                            |   |
|      |                              | Channels are where conversations happen around a topic. Use a name that is<br>easy to find and understand. |   |
|      |                              |                                                                                                    |   |
|      |                              | Welcome to environmente o ma                                                                               |   |
|      |                              | This channel is for everything                                                                             |   |
|      |                              |                                                                                                    |   |
|      |                              | S-Add coworkers                                                                                            |   |
|      |                              |                                                                                                    |   |
|      |                              |                                                                                                    |   |
|      |                              | fortestuser01 #30 PM                                                                                       |   |
|      |                              | poined #channed.                                                                                           |   |
|      |                              |                                                                                                    |   |
|      |                              |                                                                                                    |   |
|      |                              |                                                                                                    |   |
|      |                              |                                                                                                    |   |
| -    |                              |                                                                                                    |   |
| 1    |                              |                                                                                                    |   |
|      |                              |                                                                                                    |   |
| -    |                              | Slack needs your permission to enable notifications. Enable notifications                                  | × |

#### 2. Create a Slack App for Incoming Webhooks

- On <u>Slack's App Page</u>, click on **Create New App** option as described in the Slack documentation to create an Incoming Webhook App (Refer to Slack Doc <u>Sending messages using incoming webhooks</u>).
- In the **Create an App Modal**, select the **From Scratch** option and provide the necessary details for the app.

## • EQUINIX Integrating Slack as a Data Collector

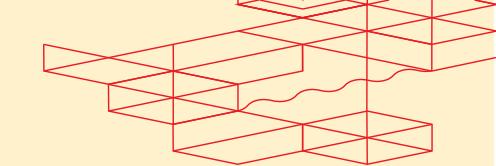

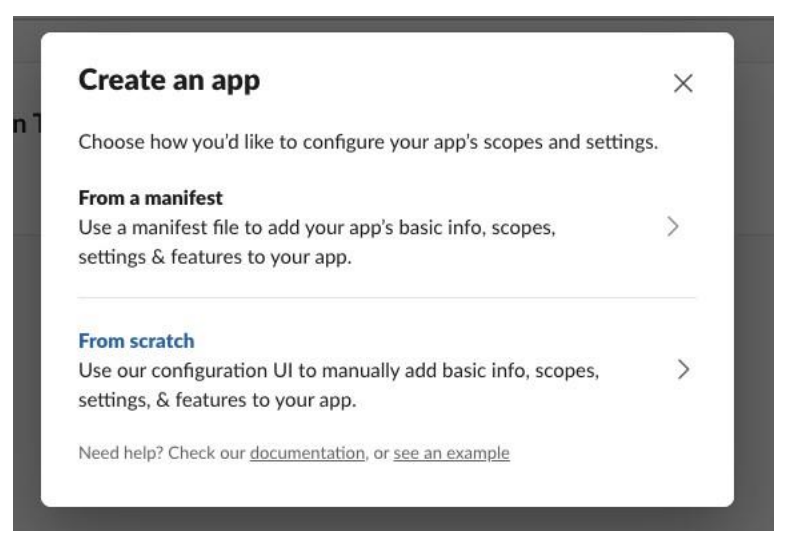

#### 2.1 Name the App

• App Name: Enter a name for the Incoming Webhook App.

#### 2.2 Pick a workspace to develop your app in

• Workspace: Select the Slack Workspace for the Incoming Webhook App.

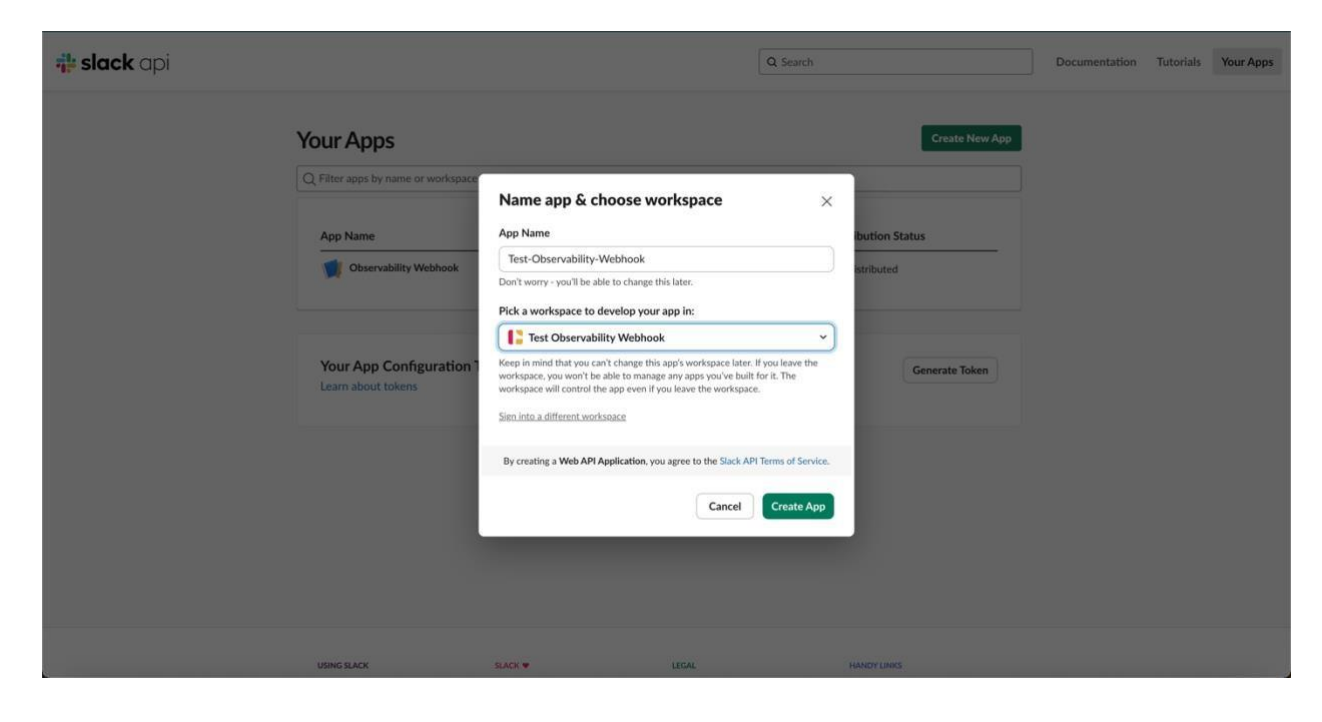

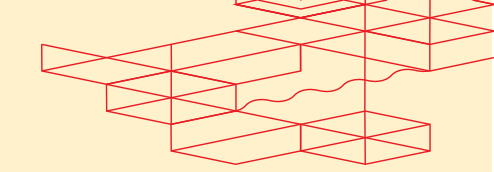

## 3. Enable the Configuration for the Incoming Webhooks

- Enable Incoming Webhooks Configuration for the Slack App that you have created.
- 3.1 Navigate to the Incoming Webhooks
  - After creating an app, you are redirected to **Basic Information under the Setting Section**.
  - Navigate to **Incoming Webhooks under the Feature Section** on the left navigation.

|                                                                     | Test-Observabil =                                                                                                    | Basic Information                                                                                                    |                                                                                                    |                                     |                                   |  |
|---------------------------------------------------------------------|----------------------------------------------------------------------------------------------------|----------------------------------------------------------------------------------------------------|----------------------------------------------------------------------------------------------------|-------------------------------------|-----------------------------------|--|
| Settings                                                            |                                                                                                    | Dasic Information                                                                                                    |                                                                                                    |                                     |                                   |  |
|                                                                     | Settings<br>Basic Information<br>Collaborators<br>Socket Mode<br>Install App<br>Manage Distribution<br>Features<br>App Home | App Credentials         These credentials allow your app to access the Slack API. They are secret. Please don't share your app credentials with anyone, include them in public code repositories, or store them in insecure ways.         App ID       Date of App Creation         October 9, 2024 |                                                                                                    |                                     |                                   |  |
|                                                                     | Agents & Assistants                                                                                                    | Client ID                                                                                                    |                                                                                                    |                                     |                                   |  |
|                                                                     | Org Level Apps                                                                                                    | Client Secret                                                                                                    |                                                                                                    |                                     |                                   |  |
|                                                                     | Incoming Webhooks                                                                                                    | •••••                                                                                                    |                                                                                                    | Show                                | Regenerate                        |  |
|                                                                     | Interactivity & Shortcuts<br>Slash Commands                                                                                 | You'll need to send this secret along with your client ID when making your oauth v2.access request.<br>Signing Secret                                                                                                    |                                                                                                    |                                     |                                   |  |
|                                                                     | OAuth & Permissions                                                                                                    |                                                                                                    |                                                                                                    | Show                                | Regenerate                        |  |
| Event Subscriptions<br>User ID Translation<br>App Manifest          |                                                                                                    | Slack signs the requests we send you using this secret. Confirm that each request comes from<br>Slack by verifying its unique signature.<br>Verification Token                                                                                                    |                                                                                                    |                                     |                                   |  |
|                                                                     | Beta Features                                                                                                    |                                                                                                    |                                                                                                    |                                     | Regenerate                        |  |
|                                                                     | Submit to Slack<br>Marketplace<br>Review & Submit                                                                           | This deprecated Verification Tokes<br>strongly recommend using the ab                                                                                                    | n can still be used to verify that requests<br>ove, more secure, signing secret instead.                                                | come fro                            | m Slack, but we                   |  |
| Give feedback<br>Slack ♥<br>Help<br>Contact<br>Policies<br>Our Blog |                                                                                                    | App-Level Tokens<br>App-level tokens allow your app<br>installations-for example, the /<br>scopes, so request only the sco<br>maximum of 10 app-level token                                                                                                    | to use platform features that apply<br>PI to list event authorizations. Feat<br>ses for the features you need. Each :<br>s at one time. | to multij<br>ires have<br>ipp can t | ole (or all)<br>distinct<br>ave a |  |
|                                                                     |                                                                                                    | Tokens                                                                                                    |                                                                                                    |                                     |                                   |  |

## 3.2 Configure the Incoming Webhooks

• Toggle on Active Incoming Webhooks.

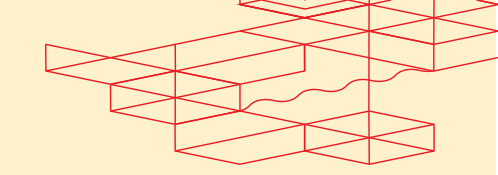

- Select Add New Webhook to Workspace.
- Select the channel to enable the Incoming Webhook then click **Allow.**

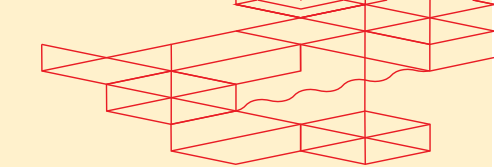

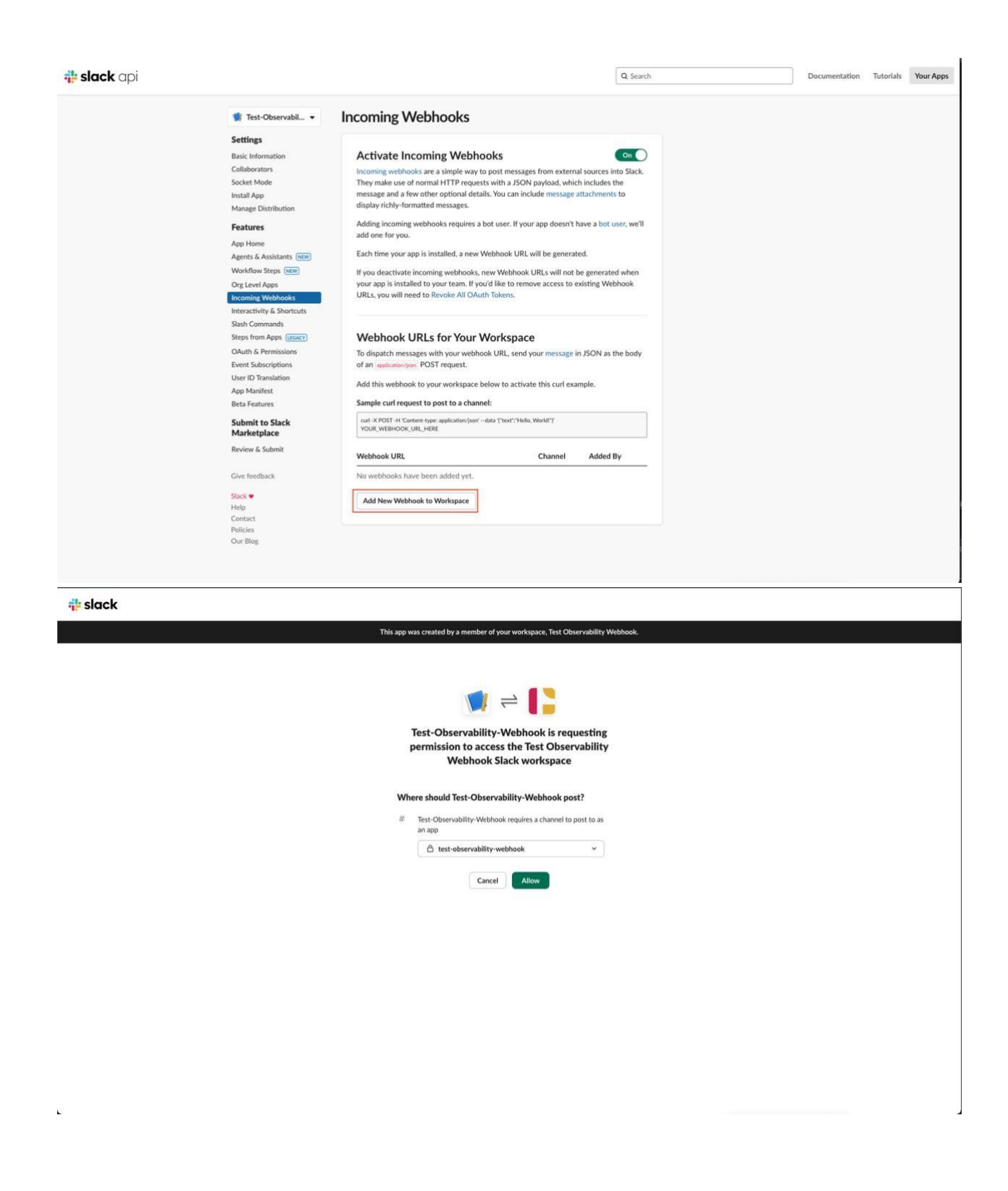

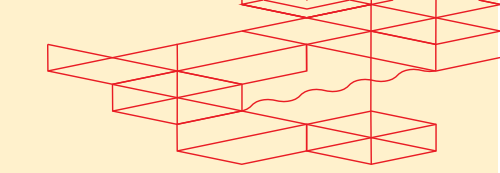

## 4. Save the Slack Webhook URL

• Ensure that URL generated during this process are saved securely. The URL is required for further integration or data ingestion processes.

### 4.1 Copy the Webhook URL

- Once the setup is complete, a URL value will be generated.
- **Copy this URL** to your clipboard, as it will be needed later for the POST streamSubscription API in Stream Observability.

| <mark>‡ slack</mark> api | Q Search                       |                                                                                                    | Documentation Tutorials Your Apps |
|--------------------------|--------------------------------|----------------------------------------------------------------------------------------------------|-----------------------------------|
|                          | 🔰 Test-Observabil 👻            | Incoming Webhooks                                                                                                    |                                   |
|                          | Settings                       |                                                                                                    |                                   |
|                          | Basic Information              | Activate Incoming Webhooks                                                                                            |                                   |
|                          | Collaborators                  | Incoming webbooks are a simple way to post messages from external sources into Slack.                                 |                                   |
|                          | Socket Mode                    | They make use of normal HTTP requests with a JSON payload, which includes the                                         |                                   |
|                          | Install App                    | message and a few other optional details. You can include message attachments to                                      |                                   |
|                          | Manage Distribution            | display richly-formatted messages.                                                                                    |                                   |
|                          | Features                       | Adding incoming webhooks requires a bot user. If your app doesn't have a bot user, we'll                              |                                   |
|                          |                                | add one for you.                                                                                                    |                                   |
|                          | App Home                       | Each time your app is installed, a new Webhook URL will be generated.                                                 |                                   |
|                          | Agents & Assistants (MW)       |                                                                                                    |                                   |
|                          | Worknow Steps New              | If you deactivate incoming webhooks, new Webhook URLs will not be generated when                                      |                                   |
|                          | Org Level Apps                 | URLs you will need to Revoke All OAuth Tokens                                                                         |                                   |
|                          | Incoming Webhooks              |                                                                                                    |                                   |
|                          | Interactivity & Shortcuts      |                                                                                                    |                                   |
|                          | Stass Commands                 | Wahhaak LIDLs for Your Warkspace                                                                                      |                                   |
|                          | Steps from Apps (Incacy)       | Webnook ORLS for Your Workspace                                                                                       |                                   |
|                          | OAuth & Permissions            | To dispatch messages with your webhook URL, send your message in JSON as the body                                     |                                   |
|                          | Event Subscriptions            | of an application/json POST request.                                                                                  |                                   |
|                          | User ID Translation            | Add this webhook to your workspace below to activate this curl example.                                               |                                   |
|                          | App Manifest                   | Complexity request to part to a changeb                                                                               |                                   |
|                          | Beta Features                  | Sample can request to post to a channel.                                                                              |                                   |
|                          | Submit to Slack<br>Marketplace | curl -X POST -H "Content-type: application/joon"-data "("test","Hello, Workd")" https://hooks.slack.com/services Copy |                                   |
|                          | Review & Submit                | Webhook URL Channel Added By                                                                                          |                                   |
|                          | Give feedback                  | https://hooks.slack.com/set Copy test-observability-webhook                                                           |                                   |
|                          | Słack 💌                        |                                                                                                    |                                   |
|                          | Help                           | Add New Webback to Worksonce                                                                                          |                                   |
|                          | Contact                        | AND ITEM TREMINOR IN TRUKSPACE                                                                                        |                                   |
|                          | Policies                       |                                                                                                    |                                   |
|                          | Our blog                       |                                                                                                    |                                   |

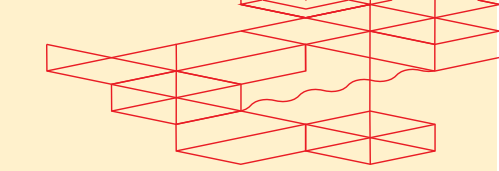

## 4.2 Start receiving Fabric Events and Metrics in the Slack Channel

| 🗎 test-observability-webhook                                                                                                    | 📴 1 🔂 Huddle    |   |
|----------------------------------------------------------------------------------------------------|-----------------|---|
| ● Messages ② Add canvas +                                                                                                    |                 |   |
| est-observability-webhook                                                                                                    |                 |   |
|                                                                                                    |                 |   |
| & Add coworkers                                                                                                    |                 |   |
|                                                                                                    |                 |   |
| Wednesday, October 9th ~                                                                                                    |                 |   |
| 500 PM                                                                                                    |                 |   |
| Torrest test conservability-webbook.                                                                                                    |                 |   |
| Today *                                                                                                    |                 |   |
| In 123 MM                                                                                                    |                 |   |
| added an integration to this ch                                                                                                    | 🛛 💴 🖪 d 🖨 a 🛛   | : |
| Test-Observability-Webbook                                                                                                    | 7ac-4905-b1a0-  |   |
| 1 cac/9/def34*/datashema*/https://jblub.com/equinage/MetricEvenDbatagon?dataontentype*/application/jom?seventymumber???seventymumber??seventymumber???seventymumber??seventymumber??seventymumber??seventymumber??seventymumber??seventymumber??seventymumber??seventymumber??seventymumber??seventymumber??seventymumber???seventymumber??seventymumber?seventymumber?seventymumber?seventymumber?seventymumber?seventymumber?seventymumber?seventymumber?seventymumber?seventymumber?seventymumber?seventymumber?seventymumber?seventymumber?seventymumber?seventymumber?seventymumber?sevent   |                 |   |
| [[\"\pp\"\"CAUGE\\"\name\"\"equilink fabric.port.bandwidth.txusage\"\"unit\"\"bits\"\"datapatins\", [[\"unit\"\"bits\"\"datapatins\", [[\"unit\"\"bits\"]\"datapatins\", [[\"unit\"\"bits\"datapatins\", [[\"unit\"\"bits\"datapatins\", [[\"unit\"\"bits\"datapatins\", [[\"unit\"bits\"datapatins\", [[\"unit\"bits\"datapatins\", [[\"unit\"bits\"datapatins\", [[\"unit\"bits\"datapatins\", [[\"unit\"bits\"datapatins\"datapatins\", [[\"unit\"bits\"datapatins\"datapatins\", [[\"unit\"bits\"datapatins\", [[\"unit\"bits\"datapatins\"datapatins\"datapatins\", [[\"unit\"bits\"datapatins\"datapatins\", [[\"unit\"bits\"datapatins\"datapatins\"datapatins\", [[\"unit\"bits\"datapatins\"datapatins\"d |                 |   |
| [specversion":10":source": https://api.equ/nk.com/fabric/v4/cloudeverts:"A" v07142220-501d-49c5-bd59-00e659124842":time": 2024-10-14T22-4001.0000002":"https://api.equ/nk.tabric.metric":subject: //fabric/v4/ports/df4047c-                                                                                                    | 7217-4b79-9943- |   |
| c2c4a2f7324d*/dataschema**https://github.com/equinikapis/_/MetricEventData.json*,datacontenttype*:application/json*,severitynumber*?97:severitynumter*?97:severitynumter                                                                                                    |                 |   |
| [[/'type\'\'CAUGE\'\'name\'\'equinix.fabric.port.handwidth.bcusage\'\'uni\'\'bitX'\'J'tatapoints': [['varbic10ateTime\','20241-10-1472:3027.000002\','\'uni\''>48]]];<br>['Yape\'\'CAUGE\'\'name\''yequinix.fabric.port.handwidth.txusage\'\'uni\'YbitX'\'J'tatapoints': [['varbic10ateTime\'''20241-0-1472:3027.000002\'','\'uni\''>48]]];                                                                                                    |                 |   |
| [specversion"1.0"source":https://apl.equinix.com/fabric/v4/cloudevents";v1:3"fe8e244-3419-4fc8-8798-1b732bb75862";time":2024-10-14722-4500.0000002";type":equinix.fabric.metric";subject":/fabric/v4/ports/4ff4047c-77                                                                                                    | 17-4b79-9943-   |   |
| c2c4a2f7324df*/datachema*/https://ditub.com/equinkapik//MetricEventData.joon/#datacnetenttype*/%peripleation/son*_seventynumber*%*yseventyneter*/NIPO*equinkamessage**Metrics collected*/data**                                                                                                    |                 |   |
| [[1] Ypper: Yu-kuOue'; Yu-kume'; Ye-quink, fabric, port Landowidt, Lu-kage(; Yunti'; Yu-KiY); antapomis; '[]: PendDatef men: Yu-kuVe+10-1412225318.0000002; Yu-kuve'; Yu-Qi]]. [[Ytyper: Yu-KuOue'; Yu-kuvik, fabric, port-Landowidt, Ru-kusge('): Yunti'; 'birk'; Yu-kuboojenist'; [][PendDatef men'; Yu-kuVe+10-141225318.000002; Yu-kuve'; Yu-KiJ]]]]                                                                                                    |                 |   |
| ["specversion";"1.0";source"?"https://api-equinix.com/labric/v4/cloudevents";"6";"944e24cd-db3c-4fc2-912e-10586a39fe19";"time":"2024-10-14T22-45-02.0000002";"type";"equinix.labric.metric";subject:"/flabric/v4/ports/716c6c14-4                                                                                                    | /ac-4905-b1a0-  |   |
| 1cae976ef54473datachem37https://github.com/equinkap6/_/MetricEventData.joon?datacontentype??japkaton/joon?seventynumber??9?seventyntext??MFO?equinkmessage?Metrics.collected?data?/<br>IIIStuan2016/011/ECIV160000737https://github.com/equinkap6/_/MetricEventData.joon?datacontentype??iiIStuan20162                                                                                                    |                 |   |
| () ( ype) : / 04006 ; / imme' : / sepancian-porcantement, occurrent / imme / imme                                                                                                    |                 |   |
|                                                                                                    |                 |   |
|                                                                                                    |                 |   |
|                                                                                                    |                 |   |
|                                                                                                    |                 |   |
|                                                                                                    |                 |   |